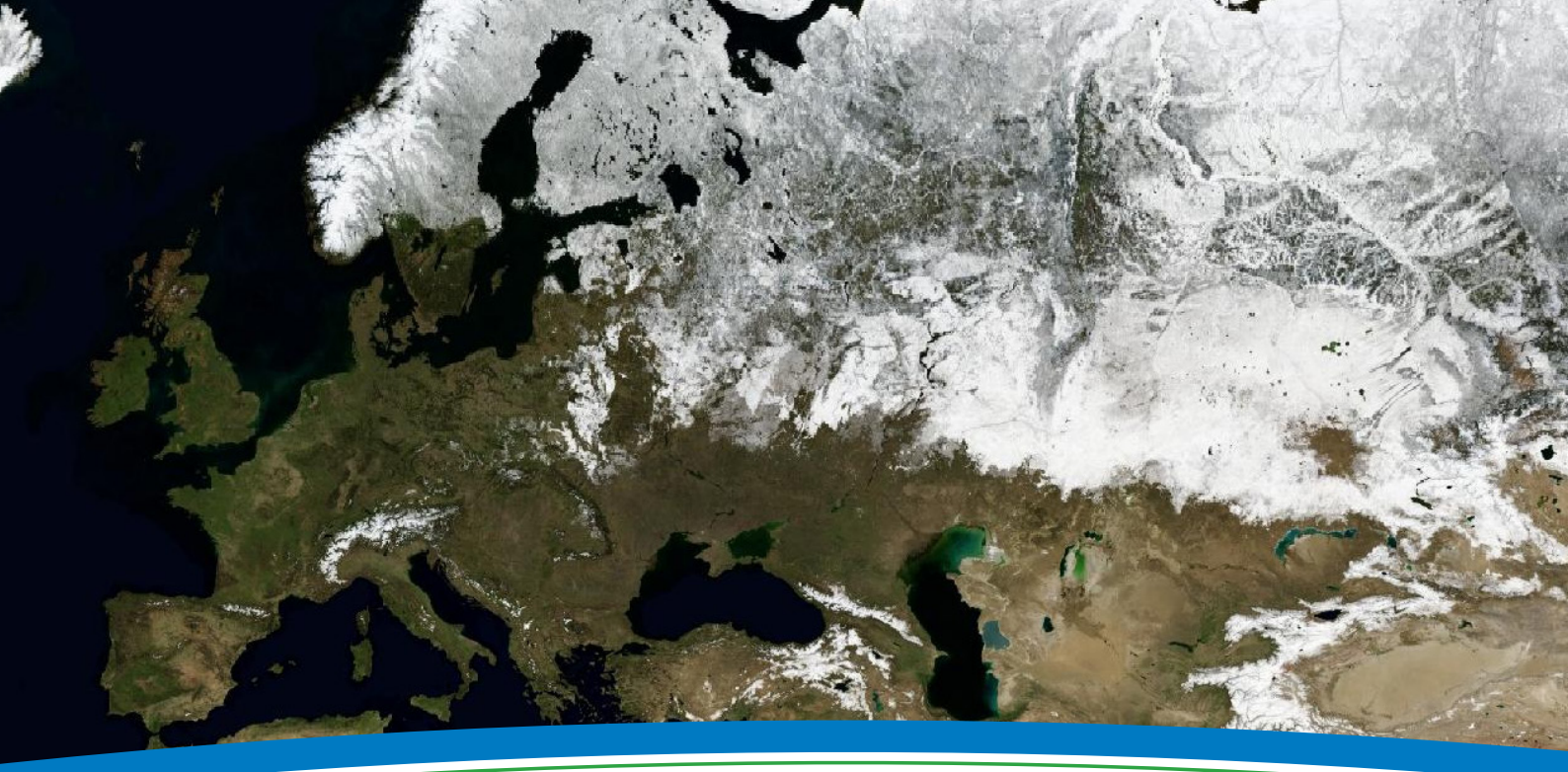

# SNEL AAN DE SLAG ArcGIS Online

ArcGIS Online is een cloud-gebaseerd platform, waarmee u snel en eenvoudig een kaart aanmaakt, beheert en deelt met andere gebruikers. Bij gebruik van ArcGIS Online behoudt u alle rechten op uw data en bepaalt u wie er toegang toe heeft. Deze handleiding geeft een korte introductie om snel aan de slag te gaan met ArcGIS Online en biedt een overzicht van de meest voorkomende taken. Meer informatie over ArcGIS Online is beschikbaar op **esri.nl/ago**.

#### AAN DE SLAG: AANMELDEN BIJ ARCGIS ONLINE

ArcGIS Online biedt toegang tot data, webmaps en applicaties van Esri en de wereldwijde GIS-community. Hieronder staan de stappen om een account aan te maken.

- 1. Ga naar **arcgis.com**.
- 2. Klik op **Aanmelden** om u aan te melden, zodat u kaarten kunt opslaan en delen. Registreren voor een persoonlijk account is kosteloos.

#### **VERKEN ARCGIS ONLINE**

ArcGIS Online biedt u toegang tot informatie en toepassingen die gedeeld worden door andere leden. Volg de onderstaande stappen om ArcGIS Online verder te verkennen en ontdekken.

- 1. Klik op **Galerij** om te bladeren door de beschikbare kaarten, web mapping applicaties en mobiele toepassingen die worden gedeeld door de ArcGIS Online-community.
- 2. Klik op Kaart om interactieve webmaps te bouwen en te delen met anderen.

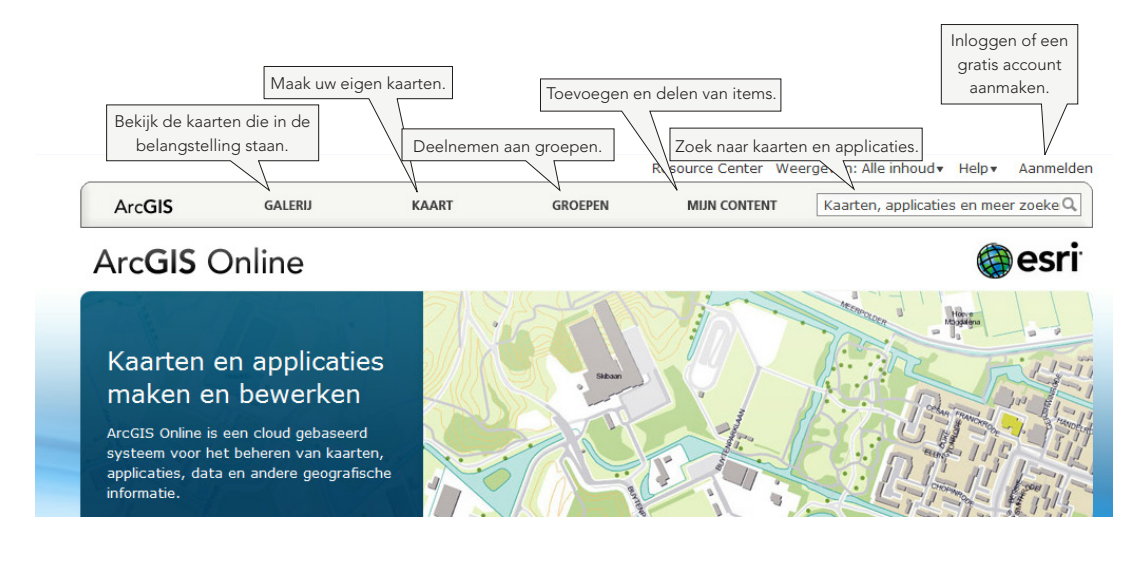

- 3. Klik op Groupen om te zoeken naar en samen te werken in groepen met andere ArcGIS Online-gebruikers.
- 4. Klik op Mijn Content voor toevoegen van items en deze te delen met de ArcGIS Online-community.
- 5. Zoekt u iets specifieks? **Zoek** in ArcGIS Online met de balk in de rechterbovenhoek. Typ bijvoorbeeld 'Nederland' en druk op Enter om alle content te zien voor Nederland.

## KAARTEN MAKEN EN DELEN

U kunt uw eigen kaart maken met behulp van de beschikbare gegevens in ArcGIS Online en door eigen gegevens toe te voegen. Laten we de stappen doornemen die nodig zijn om een kaart te maken op basis van gegevens van ArcGIS Online, door eigen gegevens toe te voegen uit een tekstbestand, de gegevens te symboliseren en de kaart vervolgens te delen met anderen.

## Gegevens van ArcGIS Online toevoegen aan uw kaart

- Vanaf de startpagina ArcGIS.com klikt u op Kaart om de ingebouwde viewer te openen.
- 2. Typ in het zoekvenster in de rechterbovenhoek, bijvoorbeeld 'Nederland', om in te zoomen op de gewenste locatie.
- De standaard basiskaart is de topografische kaart van Esri. Klik op Basiskaarten en selecteer de kaart van uw keuze (Straten, Topografisch, etc.).
- 4. Om data toe te voegen klikt u op **Toevoegen** en kiest u **Lagen** zoeken.
- 5. Typ een trefwoord, bijvoorbeeld CBS, en klik vervolgens op **Start** om te zoeken.
- 6. In de lijst met resultaten klikt u op de **Toevoegen**-link om het resultaat aan de kaart toe te voegen.
- 7. Ga door met het toevoegen van relevante gegevens om uw eigen mashup te maken.

# × Selecteer een basiskaart Beelden met Straten labels Topografisch Ferrein met Lichtarijs labels canvas National Geographic Ocear nStre Bing Maps luchtbeelden Bing Maps hybride Bing Maps

Basiskaart

#### Gegevens uit een tekstbestand toevoegen

U kunt uw eigen data aan de kaart toevoegen met behulp van gegevens die een latitude/longitude-veld bevatten. Dit kunnen zijn: gegevens in een tekstbestand met scheidingsteken (txt of csv), een GPS Exchange Format-bestand (gpx) of een shapefile (gecomprimeerd tot een zip-bestand). De bestanden moeten uit minder dan 1000 objecten bestaan.

- 1. Klik op Toevoegen en kies voor Laag toevoegen vanaf bestand.
- 2. Klik op **Bestand kiezen** en selecteer het bestand op uw computer.
- 3. Klik op Laag importeren om uw data aan de kaart toe te voegen.

#### Data weergeven en configureren

De weergave van de objecten op de kaart kunt u aanpassen en de bijbehorende attributen weergeven met behulp van pop-ups.

- 1. Klik op het pijltje naast de titel van de kaartlaag die u wilt configureren. Als u geen pijl ziet, klik op de laag om de inhoud uit te klappen, hierdoor ziet u elke laag die te configureren is.
- 2. Kies de parameters om te configureren:
- A. U kunt de transparantie van de kaartlagen aanpassen (Transparant).
- B. U kunt de naam van de kaartlaag aanpassen (**Naam wijzigen**).
- C. Als u bestanden van uw computer heeft toegevoegd, kunt u de symbologie aanpassen om uw data beter zichtbaar te maken op de kaart (**Symbol wijzigen**).

#### De kaart bewaren in 'Mijn Content'

Zodra u de kaart heeft gemaakt kunt u deze opslaan in uw profiel. Hierbij is het resultaat alleen voor uzelf toegankelijk.

- 1. Zorg ervoor dat u bent aangemeld bij ArcGIS Online.
- 2. Klik op **Opslaan**, boven de bovenkant van de kaart om uw kaart op te slaan.
- 3. Voer een **Titel** voor uw kaart in.
- 4. Voer Labels of sleutelwoorden voor uw kaart en data in.
- 5. Voer een **Samenvatting** in van de kaart die u hebt gemaakt.
- 6. Kies voor **Kaart opslaan** om uw kaart in uw profielfolder op te slaan.

#### Deel uw kaart: neem het op in een website of maak een gratis applicatie

Er zijn momenten waarop u uw kaart wilt delen met anderen. U kunt dit doen door de URL van de kaart te e-mailen, de kaart op te nemen in een website of blog, of door gebruik te maken van een gratis applicatie-template in ArcGIS Online.

- 1. **Open** de opgeslagen kaart die u wilt delen in de ArcGIS.com-map viewer.
- 2. Klik aan de bovenkant van de kaart op **Delen**.
- 3. Vink de opties aan om te delen met iedereen (ledereen) of leden van de groep (Leden van deze groepen) om de

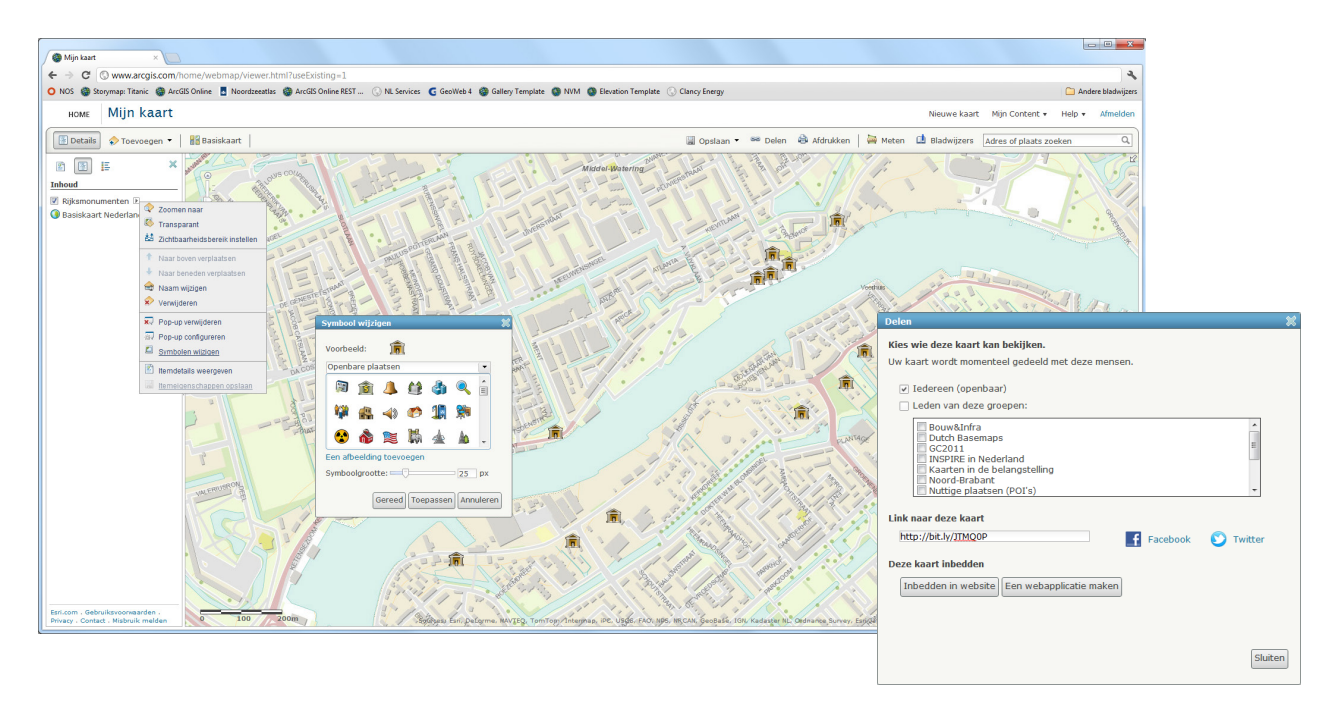

toegang tot uw kaart te beperken tot de leden van één of meerdere groepen.

- 4. Wanneer u kiest voor **ledereen** (openbaar) kunt u de kaart op vier manieren delen:
- A. Deel een directe link naar uw kaart door de URL zoals weergegeven bij **Link naar deze kaart** te kopiëren en plakken in een e-mail.
- B. Klik op het **Facebook** of **Twitter**-icoon om de kaart te delen met uw social media netwerk(en).
- C. Klik op **Embedden in Website** om de HTML-code naar uw website of blog te kopiëren.
- D. Klik op **Een webapplicatie maken** en gebruik één van de gratis applicatie-templates.

#### SAMENWERKEN MET BEHULP VAN UW KAART

Met ArcGIS Online kunt u lagen toevoegen aan uw kaart, die u ook nog kunt bewerken. U, en anderen met wie u de kaart deelt, kunnen objecten en data toevoegen en wijzigen.

- 1. Klik op Toevoegen en kies Bewerkbare laag maken.
- 2. Geef uw muteerbare laag een naam.
- Kies een Template uit de drop down-lijst om een mutatie-template te selecteren. Kies voor Kaart notities om punten, lijnen en vlakken toe te voegen aan uw kaart.
- 4. Voor het bewerken van deze laag klikt u op **Bewerken**.
- 5. Selecteer in het venster **Objecten toevoegen** het object dat u aan de kaart toe wilt toevoegen.
- 6. Klik op de kaart om het object in te tekenen.
- 7. Voer een Titel en Beschrijving in. Indien van toepassing, voeg een Image URL of een Image linke URL in.
- 8. Klik op **Symbool wijzigen** om de symboliek aan te passen.
- 9. Klik op **Sluiten** als u klaar bent met het toevoegen van het object.
- 10. Klik op **Opslaan** om uw kaart op te slaan met de nieuwe objecten.

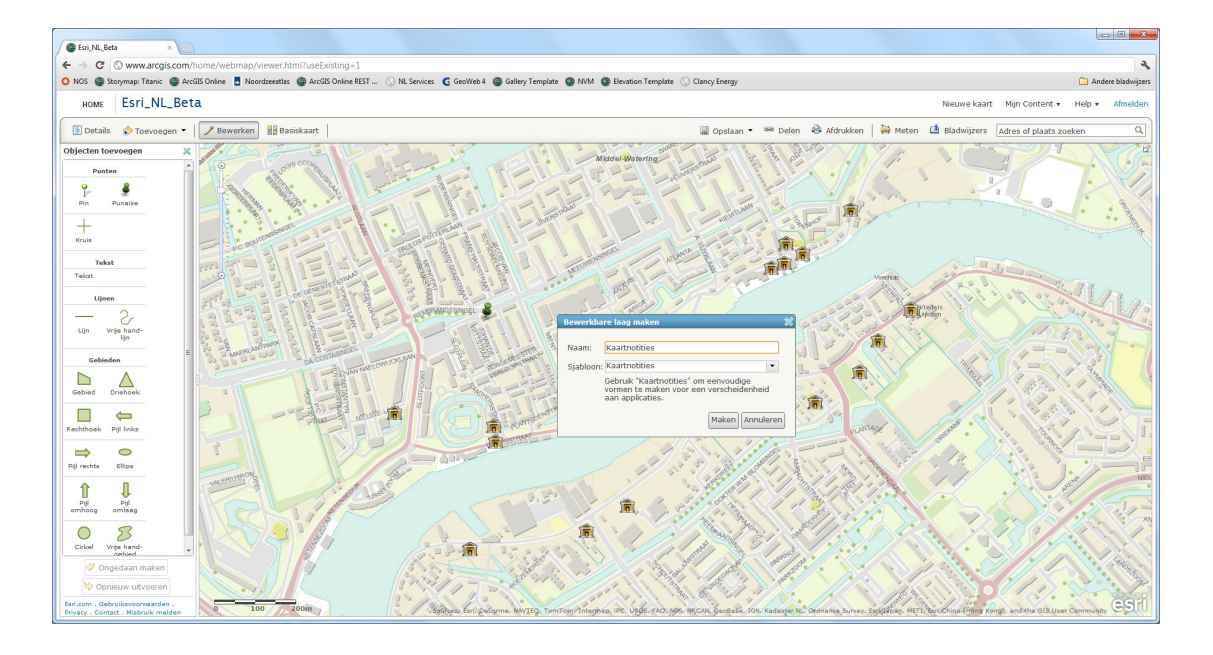

# ORGANISEER UW DATA IN GROEPEN

Groepen vormen een geweldige manier om samen te werken met andere ArcGIS Online-gebruikers. Zoek naar groepen met voor u relevante inhoud of waaraan u wilt deelnemen, zodat u met eigen kaarten of data kunt bijdragen. Als er geen groep is met betrekking tot iets waarin u geïnteresseerd bent, kunt u uw eigen groep aanmaken en andere gebruikers hiervoor uitnodigen.

- 1. Klik op **Groupen** op de ArcGIS Online-homepage.
- 2. Klik op de knop **Een groep maken**.
- Voer een Naam, Samenvatting, Beschrijving, en Label voor uw groep in. U kunt ook een thumbnail/afbeelding voor de groep aanmaken.
- 4. Stel de status van uw groep in:
- A. Klik op **Privé** om uw groep verborgen te houden. Voor andere gebruikers is deze dan alleen op uitnodiging beschikbaar.
- B. Klik op **Openbaar** zodat andere ArcGIS Online-gebruikers uw groep kunnen vinden.
- C. Klik op **Gebruikers kunnen aanvragen om lid te worden van de groep** als u wilt toestaan dat anderen zich bij uw groep aansluiten.
- D. Klik op **Opslaan** om uw nieuwe groep aan te maken.

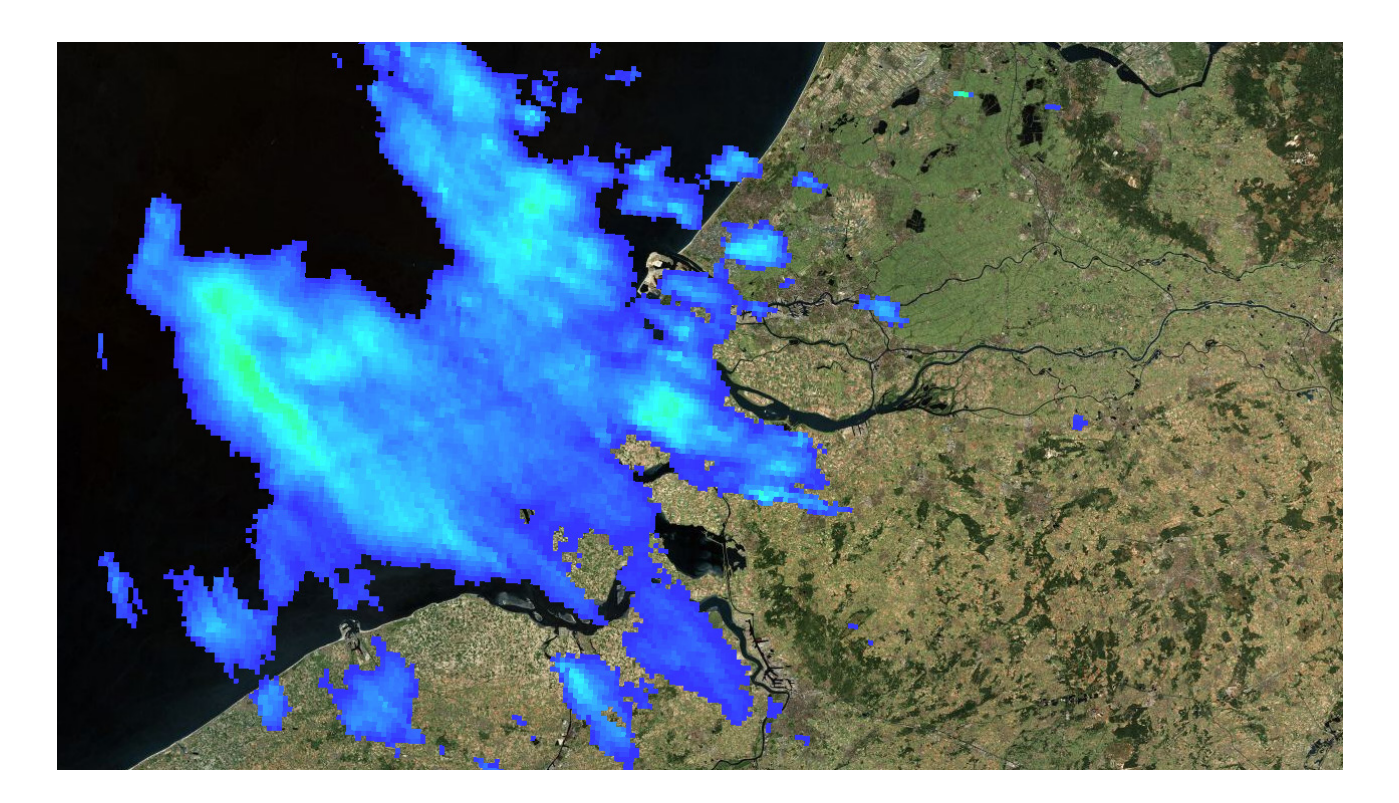

#### **MEER INFORMATIE**

Bezoek **esri.nl/ago** voor meer informatie over ArcGIS Online.

Bron: de tekst is een vertaling van de Quickstart Guide to ArcGIS Online (*esri.com/library/brochures/pdfs/quick-start-arcgis-online.pdf*).